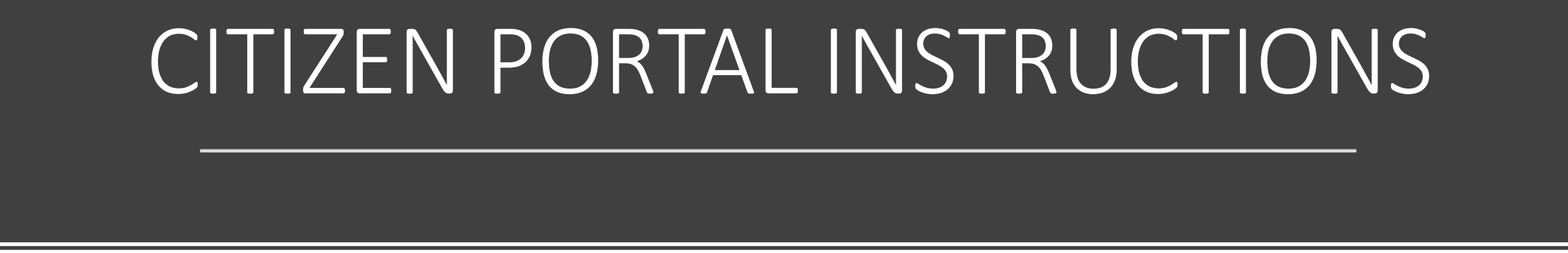

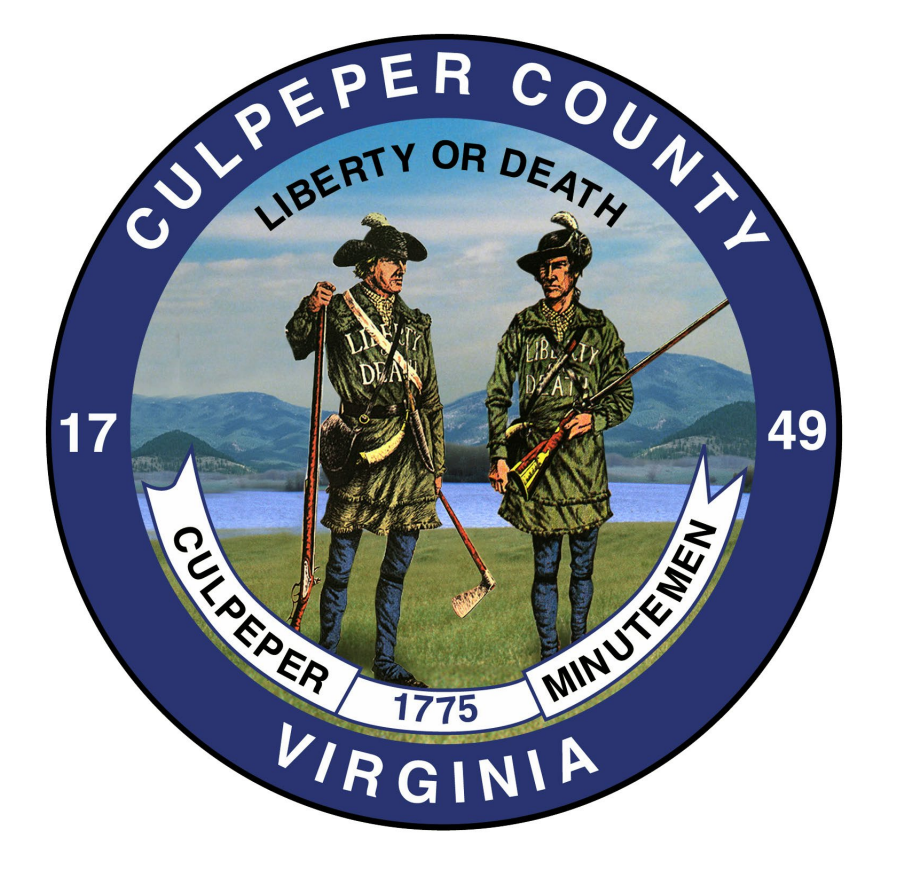

# CIVICOUV<sup>®</sup> POWERED BY CIVICPLUS<sup>®</sup>

### ACCOUNT REGISTRATION https://www.civicgov2a.com/culpeper/portal/index.php

| M Inbox - inspectorbob00@gmail.com X CIVICGOV PORTAL                      | Dashboard 🗙 🛛 🧕 Mail - BOrr@CULPEPERCOUNTY.G 🗙 💱 Citizen Portal                     | x + ~ - 🗆 ×                                          |
|---------------------------------------------------------------------------|-------------------------------------------------------------------------------------|------------------------------------------------------|
| $\leftrightarrow$ $\rightarrow$ C $($ civicgov2a.com/culpeper/portal/inde | php                                                                                 | 🖻 🖈 📙 뵭 🖪 🔒 🗄                                        |
| 🗰 Apps 🖉 § 55.1-357. (Effective 🙆 12VAC5-481-280. Shi                     | 📔 Account Summary 🚯 American Wood Cou 🔇 Best Buy Credit Card 🍞 Ca                   | oital One 📲 Cisco Phone Portal CIVICGOV PORTAL - S » |
| Citizen Portal Login Register                                             |                                                                                     |                                                      |
|                                                                           |                                                                                     |                                                      |
|                                                                           | 17<br>PEPER COUNT<br>17<br>REPER COUNT<br>17<br>REPER COUNT<br>19<br>49<br>V/RGINIA |                                                      |
| Permits                                                                   |                                                                                     | Inspections                                          |
|                                                                           | Log In Register                                                                     |                                                      |
|                                                                           |                                                                                     |                                                      |
| Copyright © 2022 CivicPlus                                                |                                                                                     | CivicGov 2.0 Citizen Portal                          |
| P Type here to search                                                     | o # 6 é ≲ 🛱 🖬 💿 👩 💶 🤻 🕎                                                             | Ng 🚾 💶 📬 🕐 \land 📼 7:25 AM 11/4/2022 😼               |

ACCOUNT REGISTRATION REQUIRES DEPARTMENT APPROVAL, <u>A CONFIRMATION EMAIL</u> <u>WILL BE SENT FROM THE</u> <u>BUILDING DEPARTMENT</u> <u>CONFIRMING YOUR</u> <u>ACCOUNT ACTIVITY</u>. ONCE APPROVED YOUR LOGIN WILL TAKE YOU TO YOUR DASHBOARD

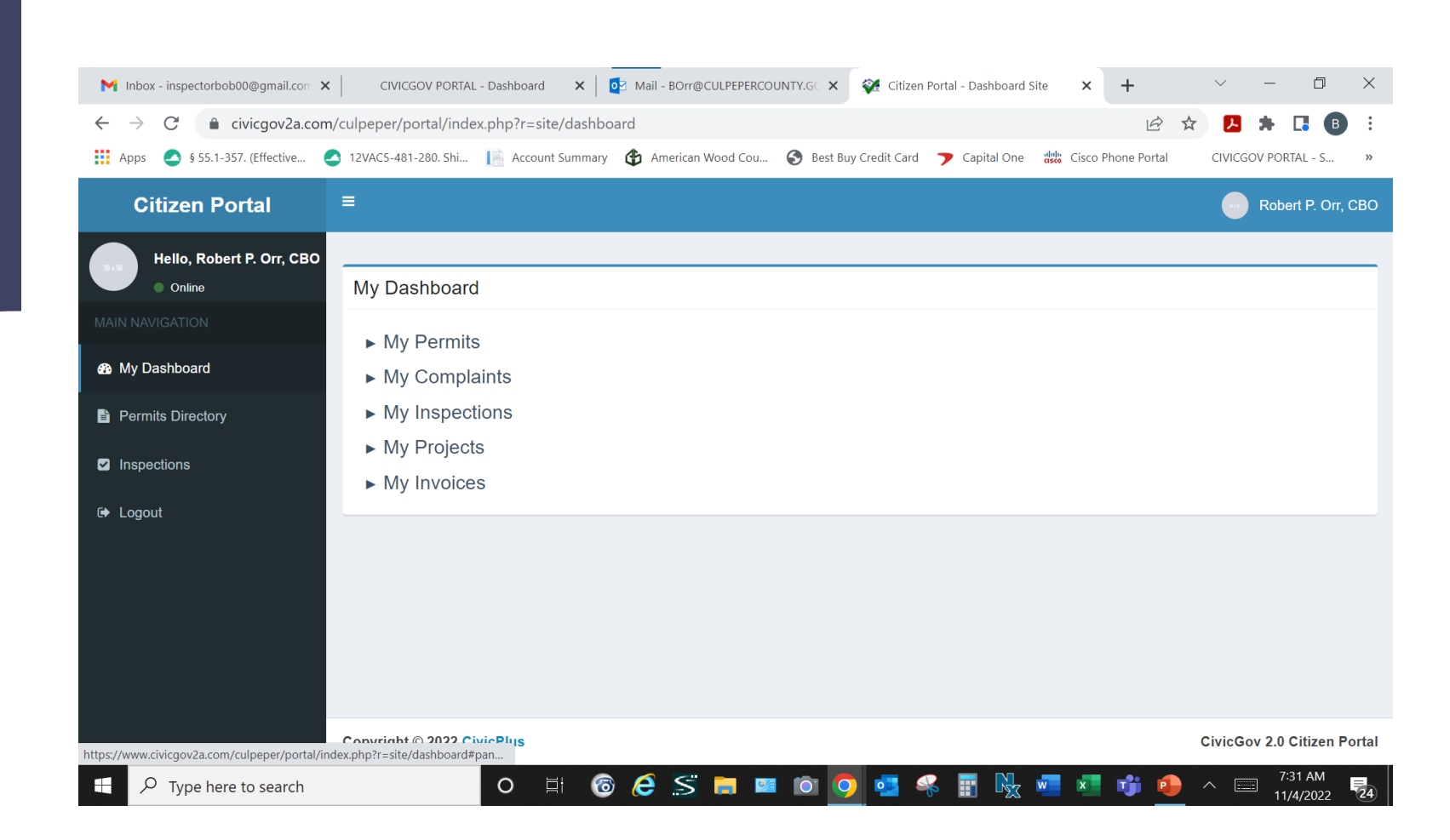

### FOR PERMIT SUBMITTAL, SELECT PERMITS DIRECTORY THEN SELECT PERMIT TYPE.

| Citizen Portal            | ≡                                                     |
|---------------------------|-------------------------------------------------------|
| Hello, Robert P. Orr, CBO |                                                       |
| • Online                  | My Dashboard                                          |
| MAIN NAVIGATION           | My Permits                                            |
| 🚯 My Dashboard            | <ul> <li>My Permits</li> <li>My Complaints</li> </ul> |
| Permits Directory         | <ul> <li>My Inspections</li> </ul>                    |
| Inspections               | <ul><li>My Projects</li><li>My Invoices</li></ul>     |
| 🕞 Logout                  |                                                       |

| Filter By:               |   |
|--------------------------|---|
| Permit Application / Use | • |

```
Enter search terms here..
```

| Permit Application / Use 📤 | Permit Type 🖨              | Checklist/Instructions | PDF<br>Application | Apply<br>Online               |
|----------------------------|----------------------------|------------------------|--------------------|-------------------------------|
| Accessory Structure        | Commercial<br>Construction | Checklist/Instructions | PDF<br>Application | <u>Apply</u><br><u>Online</u> |
| Addition                   | Commercial<br>Construction | Checklist/Instructions | PDF<br>Application | <u>Apply</u><br><u>Online</u> |

Rows Per Page

## SELECT LOCATION AND PERMIT TYPE AND USE

#### ▶ Step 2: Select Land, Building or Suite Location

To search for land records or buildings and suites (stores/classrooms/offices or areas within a building), users can enter any field information below and generate the search.

Once the location is identified, clicking the live link id number will create the permit application at the location selected.

If the user cannot find the required location, please contact the municipality for assistance.

| Building Name           | Land Address  |
|-------------------------|---------------|
|                         |               |
| Suite Name              | Parcel Number |
|                         |               |
| Owner Name              |               |
|                         |               |
| Generate Search Results |               |
|                         |               |

| Apply For Permit     |                                |              |                                           |
|----------------------|--------------------------------|--------------|-------------------------------------------|
| ▼ Step 1: Select Pe  | rmit Type & Use                |              |                                           |
| Permit Type *        | Residential Construction •     | Permit Use * | Residential Home - Single Family Dwelling |
| ▶ Step 2: Select Lar | nd, Building or Suite Location |              |                                           |

#### PLEASE FULLY COMPLETE APPLICATION INCOMPLETE FORMS WILL BE REJECTED CAUSING AN UNECCESSARY DELAY IN YOUR PROJECT SUBMISSION.

| Step 3: Click the Create button to store the application and complete the remaining steps                      | Create |
|----------------------------------------------------------------------------------------------------|--------|
| Step 4: Enter the Required Information in the Forms Below                                                      |        |
| Portal Application - Residential Building Application<br>Portal Application - Residential Building Application | A      |
| Residential Package Application                                                                                |        |
| OWNER INFORMATION:                                                                                             |        |
| Property Owner's Email Address:                                                                                |        |
| CONTRACTOR INFORMATION:                                                                                        |        |
| OWNER/ LESSEE if owner is the contractor Business Name:                                                        |        |
| Address                                                                                                    |        |
| Phone: Email:                                                                                                  |        |

### UPLOAD PLANS ALONG WITH SUPPORTING DOCUMENTATION AND SUBMIT NOTE: FOR PLANS PREPARED BY OTHER THAN A REGISTERED DESIGN PROFESSIONAL, THE PLANS SHALL BEAR THE NAME AND ADDRESS OF THE AUTHOR AND HIS OR HER OCCUPATION. PLANS PREPARED BY A REGISTERED DESIGN PROFESSIONAL SHALL BE STAMPED WITH VERIFIABLE ELECTRONIC SEAL AND SIGNATURE.

Step 5: Click the link below to attach documents, plans and other permit related files

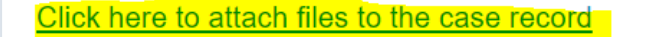

Only jpg, pdf, png, gif, tif, doc, docx, ppt, pptx, xls, xlsx, txt, eml, mbox, msg, ogg, mp3, wma, wav, mp4, mkv, avi, mpeg, webm, mov, zip are allowed.

| File Name                               | Uploaded Date                            | Action               |
|-----------------------------------------|------------------------------------------|----------------------|
| No results found.                       |                                          |                      |
|                                         |                                          |                      |
|                                         |                                          |                      |
|                                         |                                          |                      |
| Step 6: Click Submit to submit the form | is & documents to the application record | Complete Application |
|                                         |                                          |                      |
|                                         |                                          |                      |

## SUBMISSION RECEIVED

The submission will appear in our system and notify the Permit Technicians.

A Permit Technician will review the application for completeness and a cursory review of the plans for critical information.

Once this step is completed, an email will be sent requesting the Administrative Fee. Once paid, the submission will be placed in line for plan review.

Please note this process takes time as applications are processed in the order they are received. The applicant will receive an email through Civicgov when the plan review process has started.

Applications not requiring plans, will be processed without an Administrative Fee.

We appreciate your patience as we know projects can be time sensitive.

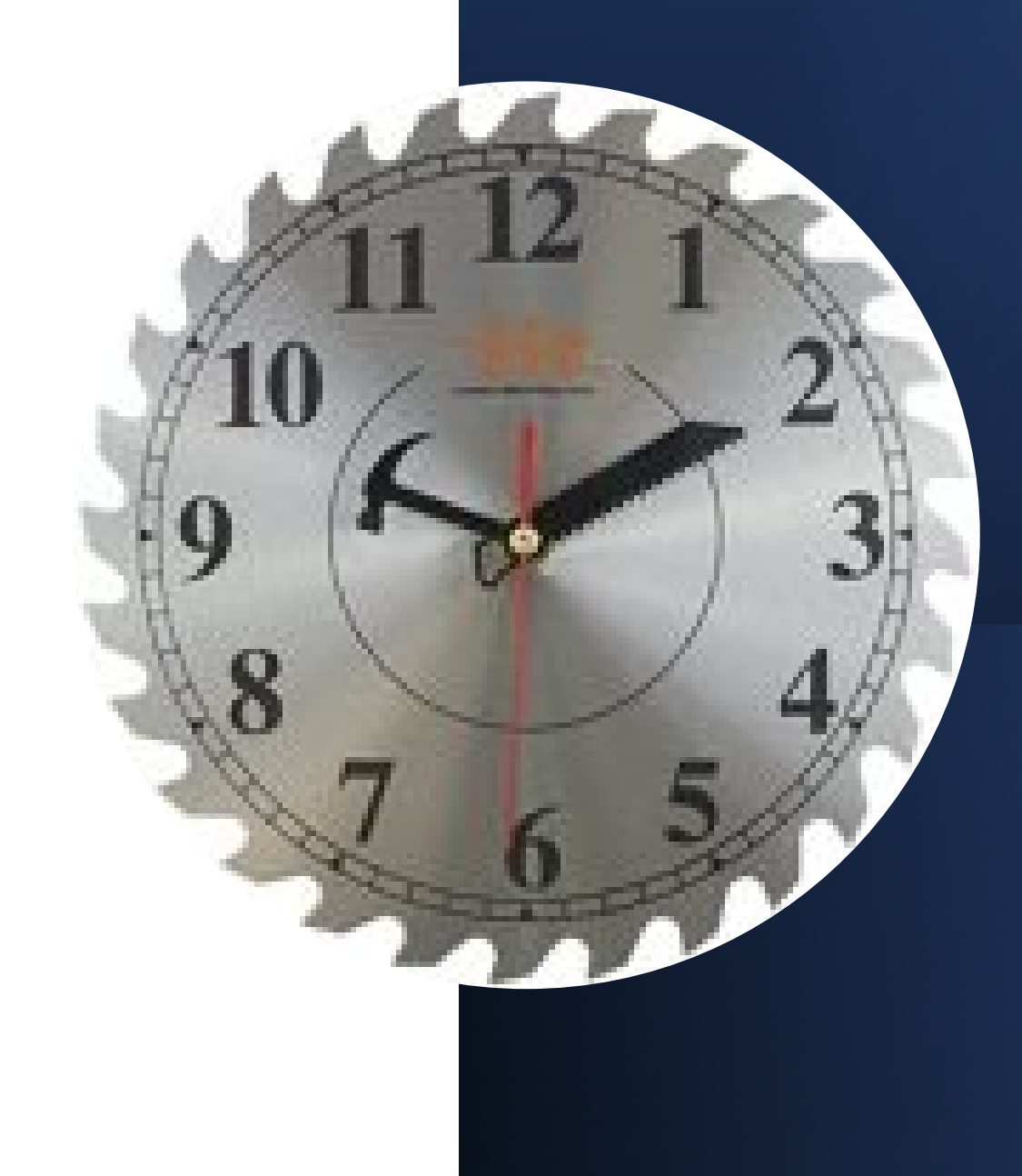

## PLAN REVIEW COMMENT RESPONSE

| Citizen Portal                      | ≡                                                     |  |
|-------------------------------------|-------------------------------------------------------|--|
| Hello, Robert P. Orr, CBO<br>Online | My Dashboard                                          |  |
| MAIN NAVIGATION  My Dashboard       | <ul> <li>My Permits</li> <li>My Complaints</li> </ul> |  |
| Permits Directory                   | My Inspections                                        |  |
| ✓ Inspections                       | <ul><li>My Projects</li><li>My Invoices</li></ul>     |  |
| € Logout                            |                                                       |  |

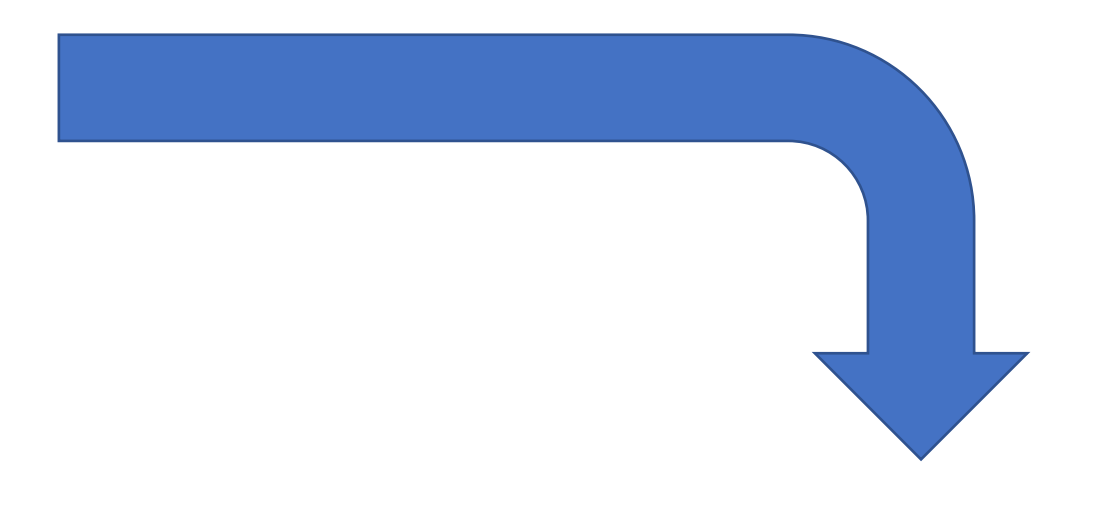

Residential Construction **Residential Addition** 

Pending

Update View

### UPLOAD PLAN REVIEW COMMENT RESPONSE DOCUMENTS (<u>DO NOT CLICK "COMPLETE APPLICATION"</u>)

▼ Step 5: Click the link below to attach documents, plans and other permit related files

<del>Click</del> here to attach files to the case record

Only jpg, pdf, png, gif, tif, doc, docx, ppt, pptx, xls, xlsx, txt, eml, mbox, msg, ogg, mp3, wma, wav, mp4, mkv, avi, mpeg, webm, mov, zip are allowed.

Displaying 1-6 of 6 results.

| File Name                                            | Uploaded Date | Action |
|------------------------------------------------------|---------------|--------|
| WIN_20200608_10_14_51_Pro.jpg                        | 09/23/2020    | View   |
| 20221021_A_30559_BuildingPermitDocumentPlacard61.pdf | 10/27/2022    | View   |
| Residential House Wrap.jpg                           | 11/05/2022    | View   |
| Roof trusses.png                                     | 11/05/2022    | View   |
| Chimney Thimble.jpg                                  | 11/05/2022    | View   |
| Footing Forms.jpg                                    | 11/05/2022    | View   |

## CLICK ON STEP 7 and SEND MESSAGE STAFF WILL NOT BE NOTIFIED WITHOUT THE MESSAGE.

| ► Step 6: Click Submit to submit the forms & documents to the application record                                       |
|----------------------------------------------------------------------------------------------------|
| ► Step 7: Communicate with the Agency                                                                                  |
| Step 7: Communicate with the Agency                                                                                    |
| Send Message                                                                                                    |
| You can communicate with the signatory user of this permit or anyone who has sent you a message in the permit routing. |
| To User                                                                                                    |
| borr@culpepercounty.gov -                                                                                              |
| Subject                                                                                                    |
| Permit Application #20-3166 Location :                                                                                 |
| Message                                                                                                    |
| Please see plan review comment responses.                                                                              |
|                                                                                                    |

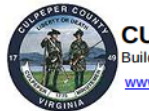

CULPEPER COUNTY, VIRGINIA Building Department • 302 N. Main St., Culpeper VA 22701 • 540-727-3405

Permit Type : Residential Construction Permit Use: Residential - MSTR - Single Family Dwelling Owner: LTL CLEVENGERS VILLAGE LLC Parcel No: 3E 1 87 Expired: April 21, 2023 Expired: April 22, 2023

#### **BUILDING PERMIT**

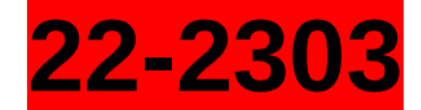

Address: 2083 ARMSTRONG TERRACE Unit/Lot No.: Lien Agent:\_\_\_\_\_Lien Agent Phone No.:

> Kendra Eckman Permit Technician

This notice is to be posted visible from the public right of way open for public inspection until work is completed. All work at this location must be done in accordance with the VUSBC and applicable laws and ordinances.

Description of Work: NEW 2 STORY SFD, 5BD/3.5BA W/MORNING RM ON PART FIN BSMT TO INCLUDE REC RM,BD,BA, 2 CAR GAR REAR LOAD, FRONT COVERED PORCH. MSRT#LH10-201822. COTTAGE ELEV.

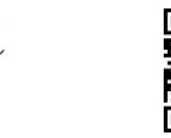

ONCE THE PERMIT IS APPROVED, ALONG WITH YOUR CONSTRUCTION DOCUMENTS YOU WILL RECEIVE A PERMIT PLACARD TO BE POSTED VISIBLY FROM A PUBLIC WAY. THE QR CODE CAN BE SCANNED WITH A SMART PHONE AND TAKES YOU DIRECTLY TO YOUR ACCOUNT LOGIN TO SCHEDULE OR VIEW INSPECTION RESULTS.

## PLAN AMENDMENT SUBMISSION

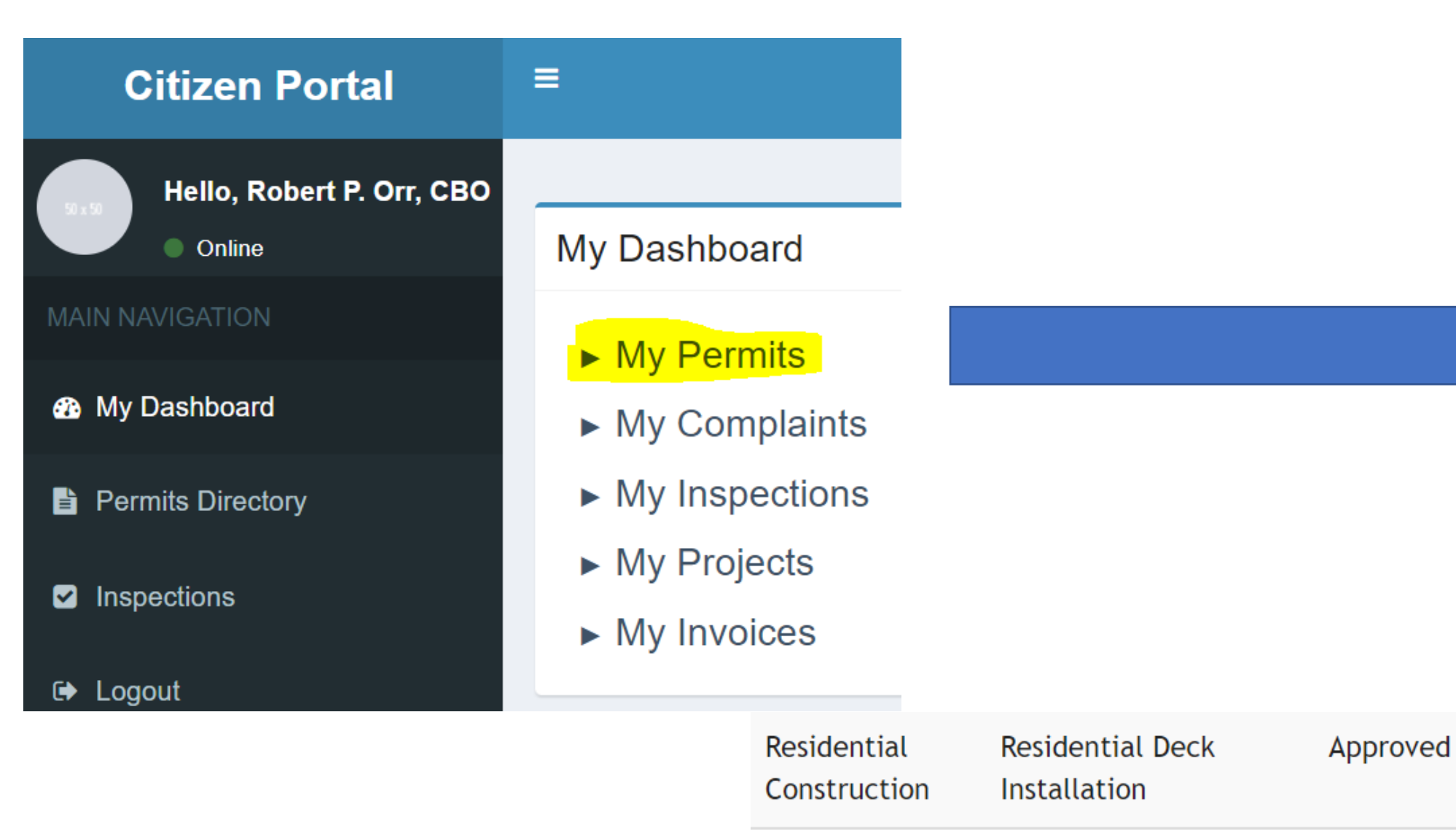

Update View Inspect

### PLAN AMENDMENTS COMPLETE THE AMENDMENT SHORT FORM AND SAVE ON YOUR PC, DO NOT ATTACH TO REVISED PLANS.

**RESIDENTIAL DESCRIPTION OF AMENDMENT** COMMERCIAL CONTRACT AMOUNT:

**TYPE OF PERMIT AMENDING** BUILDING ELECTRICAL MECHANICAL PLUMBING OTHER

DESCRIBE IN DETAIL THE CHANGE PROPOSED FOR THE AMENDMANE WRITE LEGIBLY)

I hereby certify that I have the authority to make the foregoing application, that the information given is correct, and that all construction will comply with the Virginia Uniform Statewide Building Code and applicable ordinances. The permit holder is the responsible party for compliance with the VUSBC and other ordinances. The permit holder is responsible to call for an inspection when construction reaches a stage of completion that requires an inspection per Section 113.1.2 of the USBC. The permit holder is responsible to provide any ladder, scaffolding or test equipment necessary to conduct or witness a requested inspection per Section 113.1.1 of the USBC. 
 Print Name:
 Owner Contraction

 Signature:
 Date:

**Owner** Contractor Authorized Agent

Application reviewed and accepted by Permit Tech.

## UPLOAD AMENDMENT FORM AND REVISED PLANS (DO NOT CLICK "COMPLETE APPLICATION")

▼ Step 5: Click the link below to attach documents, plans and other permit related files

<del>Click</del> here to attach files to the case record

Only jpg, pdf, png, gif, tif, doc, docx, ppt, pptx, xls, xlsx, txt, eml, mbox, msg, ogg, mp3, wma, wav, mp4, mkv, avi, mpeg, webm, mov, zip are allowed.

Displaying 1-6 of 6 results.

| File Name                                            | Uploaded Date | Action |
|------------------------------------------------------|---------------|--------|
| WIN_20200608_10_14_51_Pro.jpg                        | 09/23/2020    | View   |
| 20221021_A_30559_BuildingPermitDocumentPlacard61.pdf | 10/27/2022    | View   |
| Residential House Wrap.jpg                           | 11/05/2022    | View   |
| Roof trusses.png                                     | 11/05/2022    | View   |
| Chimney Thimble.jpg                                  | 11/05/2022    | View   |
| Footing Forms.jpg                                    | 11/05/2022    | View   |

## CLICK ON STEP 7 and SEND MESSAGE STAFF WILL NOT BE NOTIFIED WITHOUT THE MESSAGE.

|                                                                                  | $\frown$ |
|----------------------------------------------------------------------------------|----------|
| ▶ Step 6: Click Submit to submit the forms & documents to the application record |          |
|                                                                                  |          |
| ► Step 7: Communicate with the Agency                                            |          |

| Send | Message |
|------|---------|
| ocna | meddage |

You can communicate with the signatory user of this permit or anyone who has sent you a message in the permit routing.

| - <b>N</b> | ~   |
|------------|-----|
| - 31       | c - |
| -07        | ~   |
|            |     |
|            |     |

| To User                                |       |
|----------------------------------------|-------|
| borr@culpepercounty.gov -              |       |
| Subject                                |       |
| Permit Application #20-2468 Location : |       |
| Message                                |       |
| Please see submitted plan amendment.   |       |
|                                        |       |
|                                        |       |
|                                        |       |
|                                        | li li |

### PERMIT #'S AND INSPECTION SCHEDULING

Inspections need to be scheduled to the applicable permit. A footing inspection will be scheduled under the Building Permit, an electrical rough-in needs to be scheduled under the Electrical Permit etc. On multiple permit projects the permit numbers are assigned auto generated numbers for example 23-0012 for Building, 23-0012-01 for Electrical, 23-0012-02 for Plumbing and 23-0012-3 for Mechanical.

Note: The ending category number may change predicated on the application date.

## INSPECTIONS

Update View Inspect

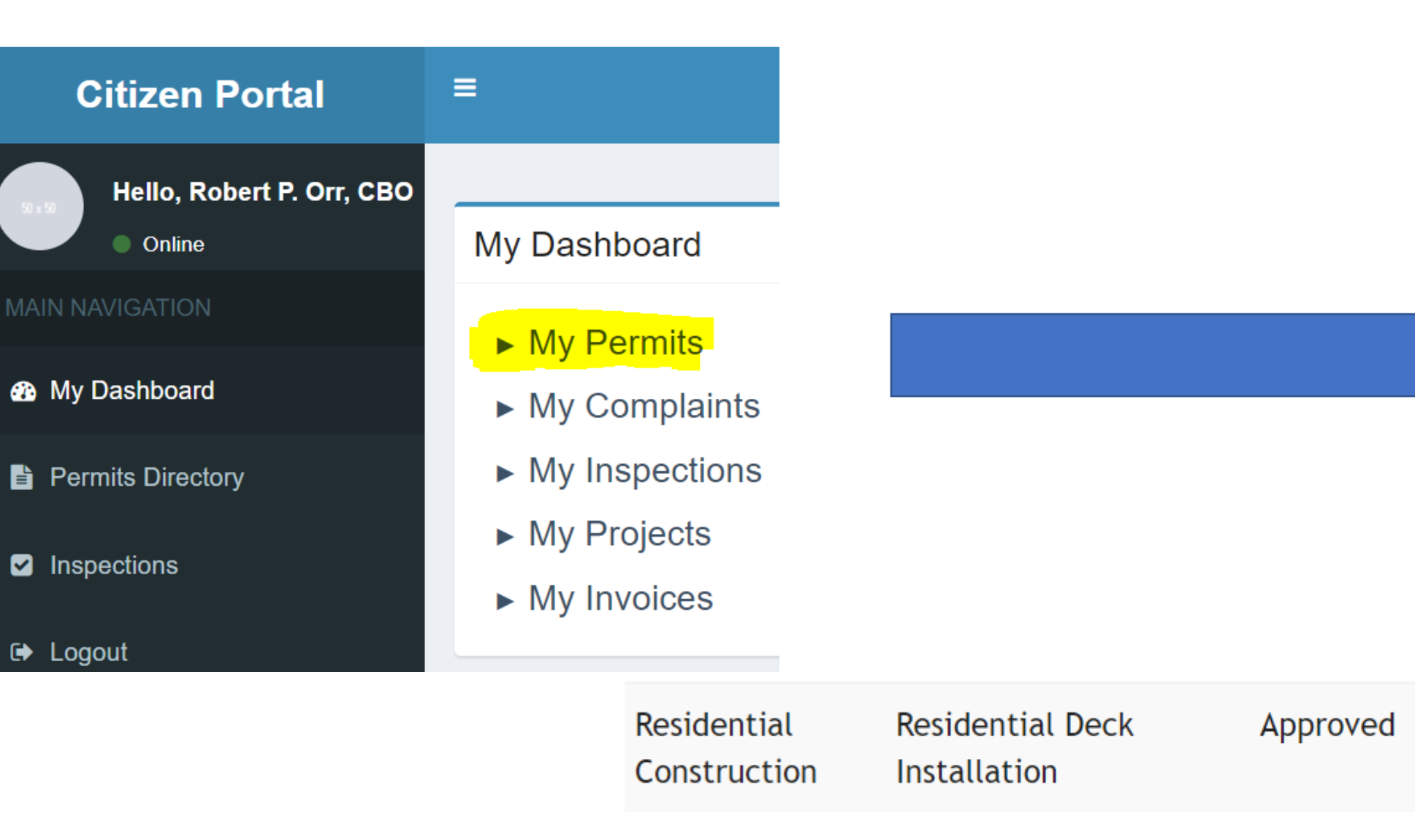

## SCHEDULING INSPECTIONS

▼ Step 2: Inspection Information – Click on an existing inspection to make a change request or click "schedule new inspection"

| Schedule a New Inspection |                                                                                                    |                                                               |
|---------------------------|----------------------------------------------------------------------------------------------------|---------------------------------------------------------------|
|                           | <ul> <li>Inbox - inspectorbob00 × CIVICGOV PORTAL - Dash × Citizen Portal - View Port: × Citizen Portal - Dashboar: × Citizen Portal - Search In: ×</li> <li>in Apps C is 55.1-357. (Effective 12 12VAC5-481-280. Shi Account Summary American Wood Cou 20 Best Buy Credit Card  Capital One 20 Citizen Portal - Search In: ×</li> <li>in Apps C is 55.1-357. (Effective 12 12VAC5-481-280. Shi Account Summary American Wood Cou 20 Best Buy Credit Card  Capital One 20 Citizen Portal - Search In: ×</li> <li>in Apps C is 55.1-357. (Effective 12 12VAC5-481-280. Shi Account Summary American Wood Cou 20 Best Buy Credit Card  Capital One 20 Citizen Portal - Search In: ×</li> <li>in Apps C is 55.1-357. (Effective 20 Shi 12 Portal - 280. Shi 12 Portal - 280. Shi 12 Portal -</li></ul> | + - O ×<br>C × E * E E :<br>hone Portal CIVICGOV PORTAL - S » |
|                           | along with brief description.<br>► Step 4: Click Submit<br>Copyright © 2022 CivicPlus                                                                                                    | Submit<br>CivicGov 2.0 Citizen Portal                         |

### IF AVAILBLE, THE NEXTDAY INSPECTION REQUEST DEADLINE IS <u>2 PM</u> THE PREVIUOS DAY

SELECT DESIRED AND ALTERNATE INSPECTION DATES INSPECTION TIME IS NOT AN OPTION AS INSPECTIONS ARE SCHEDULED IN 2 HOUR TIME BLOCKS PREDICATED ON THE INSPECTOR'S ROUTE

| $\leftarrow \rightarrow C$ ivicgov2a.com/culpe | per/portal/index.php?r=inspection: | s/sear     | ch&pe<br>Americ | ermit_<br>an Wo | numb<br>od Cou | er=A2    | 0-24 Bes | .68<br>t Buy C | redit Card | 7 | Capital On | e dulu | Cisco Pho | one Portal | প্র |       |         | RTAL - S  |   |
|------------------------------------------------|------------------------------------|------------|-----------------|-----------------|----------------|----------|----------|----------------|------------|---|------------|--------|-----------|------------|-----|-------|---------|-----------|---|
| G Logout                                       | Step 3: Select Inspection T        | ype a      | and E           | Desir           | ed D           | ate      | (sel     | ect ı          | up to 3)   | ) |            |        |           |            |     |       |         |           |   |
|                                                | Select 3 dates                     | 11/08      | / 2022 (        | 05:21           |                |          |          |                |            | • |            |        |           |            |     |       |         |           |   |
|                                                |                                    | 0          | Nov             |                 | - 20           | 22       | •        | 0              |            |   |            |        |           |            |     |       |         |           |   |
|                                                |                                    | Su         | Мо              | Tu              | We             | Th       | Fr       | Sa             |            | • |            |        |           |            |     |       |         |           |   |
|                                                | Enter a description of the inspect |            |                 | 1               | 2              | 3        | 4        | 5              |            |   | _          |        |           |            |     |       |         |           |   |
|                                                |                                    | 6          | 7               | 8               | 9              | 10       | 11       | 12             |            |   |            |        |           |            |     |       |         |           |   |
|                                                |                                    | 13         | 14<br>21        | 15<br>22        | 16<br>23       | 17<br>24 | 18<br>25 | 19<br>26       |            |   |            |        |           |            |     |       |         |           |   |
|                                                |                                    | 27         | 28              | 29              | 30             | 27       | 20       | 20             |            |   |            |        |           |            |     |       |         |           |   |
|                                                |                                    | Tim        | <b>e</b> (      | )5:2            | 1              |          |          |                |            |   | 11         |        |           |            |     |       |         |           |   |
|                                                |                                    | Hou<br>Min | ır (<br>ute     |                 |                |          |          |                |            |   |            |        |           |            |     |       |         |           |   |
|                                                | Step 4: Click Submit               |            |                 |                 |                |          | one      | •              |            |   |            |        |           |            |     |       | Sul     | bmit      |   |
| Con                                            | right @ 2022 CivicPlue             |            |                 |                 |                |          |          |                |            |   |            |        |           |            | Civ | icGov | 2.0 Cif | tizen Por | а |

### **INSPECTION SCHEDULING** CONFIRMATION ALL TIMES ARE AUTO **GENERATED AND HAVE NO** VALIDITY TIME BLOCKS POSTED ON BUILDING DEPARTMENT HOMEPAGE

#### CITIZEN PORTAL INSPECTION VIEW

| Inspection Start Date | 2023 04 13 08-20-00 |
|-----------------------|---------------------|
|                       | 2023-04-13 00.20.00 |
| Request Date 1        | 2023-04-13 05:45:00 |
| Request Date 3        | 2023-04-17 05:45:00 |
| Inspection Type       | MISC/ OTHER         |
| Status                | Open                |

### **EMAIL CONFIRMATIONS**

20-2273

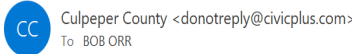

 $\odot$   $\frown$  Reply  $\bigotimes$  Reply All  $\rightarrow$  Forward  $\cdots$ Wed 4/12/2023 5:56 AM

() Click here to download pictures. To help protect your privacy, Outlook prevented automatic download of some pictures in this messag

You have requested the inspection noted above with the following dates 04/13/2023 05:45:00, 04/14/2023 05:45:00, 04/17/2023 05:45:00. If required, staff will contact you to confirm the inspection date/time

Culpeper County 302 N Main Street Culpeper, VA 22701 540-727-3405

#### Inspection #23-4616

CIVICgov Admin <webmaster@wagsys.com> To BOB ORR

 You forwarded this message on 4/12/2023 6:03 AM. Click here to download pictures. To help protect your privacy, Outlook prevented automatic download of some pictures in this message.

Inspection #23-4616 has been opened for 04/13/2023. The inspector Robert P. Orr, CBO is scheduled to be present on that date.

Culpeper County 302 N Main Street Culpeper, VA 22701 540-727-3405

 $\odot$   $\leftarrow$  Reply  $\leftarrow$  Reply All  $\rightarrow$  Forward  $\cdots$ 

Wed 4/12/2023 6:01 AM

|                  | DATE                                                                                                 |
|------------------|----------------------------------------------------------------------------------------------------|
|                  | Monday, November 7, 2022                                                                             |
|                  |                                                                                                    |
| Time             | Permit Number                                                                                        |
| 7:30 - 9:30      | 905, 1005, 1546, 1707, 1806, 1821, 1946, 2055, 2241, 2304                                            |
| 9:30 -11:30      | 1505, 1809, 1996, 2045, 2063, 2227, 2238, 2249, 2310, 2393                                           |
| 12:30 - 2:30     | 840, 1053                                                                                            |
| 2:30 - 4:30      | 2372                                                                                                 |
| If there is an e | rror in the date, please call 540-727-3405 and choose option 2<br>for a recorded message. Thank You. |
| **Please note    | that the Inclement Weather Policy can be found on "How to                                            |

Schedule an Inspection."

INSPECTION TIME BLOCKS CAN BE FOUND ON OUR WEBSITE AFTER 4:30 THE DAY PRIOR <u>https://web.culpepercounty.gov/building</u> INSPECTION TIME BLOCKS CAN ALSO BE HEARD BY CALLING (540)727-3405 OPTION #2 SUPPORT CAN BE FOUND AT (540)727-3405 OPTION #1